摂津市教育委員会事務局 教育総務部学校教育課 こども家庭部保育教育課

# せっつ安全安心メールシステムのご案内

平素は本市教育行政にご協力いただき、誠にありがとうございます。

摂津市教育委員会では、子どもの安全・安心に関わる情報や、学校や教育に関する有益な情報を迅速かつ 確実に保護者の皆様にお伝えするため、一斉メール配信システム「せっつ安全安心メールシステム」を導入 しております。つきましては、情報共有をさせていただくため、当メールシステムに登録していただきます ようご案内申し上げます。

#### ◎登録方法

「せっつ安全安心メールシステム 登録手順について」ページ内に記載の登録用 URL または QR コードから空メールを送信していただき、お手持ちの携帯等で、手順に従って登録してください。

### ◎登録に関する注意点

#### 【配信内容について】

配信される内容は、不審者情報等の子どもの安全に関わる情報だけでなく、学校からの普段の連絡等も 必要に応じて配信されます。

#### 【開封確認機能について】

配信した情報について、保護者のみなさまが確認されたことを学校が確認するために、開封確認機能をつけて送信する場合があります。その場合、情報確認後メール本文にある開封確認 URL ヘアクセスしてください。開封確認がない場合、メールが再送信される可能性があります。

#### 【進級時などの手続きについて】

今後進級される場合、毎年4月に自動的に1つ上の学年に移行されますので、再度登録の手続きは不 要です。ただし、<u>引っ越し等により通学する学校が変更になる場合のみ、新しい学校での新規登録が</u> <u>必要</u>です。なお、中学校卒業時は自動的に登録情報が削除されます。

※進級時の登録情報の自動引継ぎを希望されない場合は、下記連絡先までお申し出ください。

## 【登録内容の変更または削除(退会)について】

登録内容の変更や削除(退会)される場合は、登録時と同じ手順で、「せっつ安全安心メールシステム 登録手順について」ページ内に記載の登録用 URL または QR コードから空メールを送信してください。 ただし、メールアドレスを変更された場合は、新しいメールアドレスでの新規登録が必要です。

> 【問い合わせ先】 摂津市教育委員会事務局こども家庭部保育教育課 電話 : 06-6383-1184(直通)

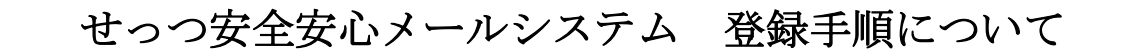

(※この説明書は「第三中学校」専用です。)

 携帯電話からの登録方法 (※登録時に Web 接続を行うため、パケット通信料が発生します。)
 ※迷惑メール設定がされている場合、②でシステムからのメールを受け取れませんので 下のドメインの指定受信の設定をしてください。
 「@settsu-anzen-anshin-mail.jp」
 (設定方法は、携帯電話の端末により異なります。設定の仕方が分からない方は、
 購入店等にお問い合わせください。)

① アドレスの登録(※下の QR コードとアドレスは「第三中学校」専用です。)
 携帯電話のカメラ機能で登録用のメールアドレスを読み取ることができます。
 ※カメラ機能がない方は、次のメールアドレスへ空メールを送ってください。

daisanntyuu@settsu-anzen-anshin-mail.jp

空メールが送れない機種では、何か入力をしてメールを送ってください。

② 仮登録完了メールの受信

①でメールを送信すると、システムから「仮登録完了メール」が届きます。

受信した「仮登録完了メール」の<u>本文に書いてあるURLへアクセス</u>してください。

(※メールが受信できない場合、迷惑メールの設定をご確認ください。)

| T0 : ■■@***.jp                                                      |
|---------------------------------------------------------------------|
| 本文:                                                                 |
| 「 <b>せっつ安全安心メールシステム」</b> にご登録ありがとうございます。 仮登録が完了い                    |
| たしましたので、下記 URL から本登録の手続きを行ってください。                                   |
| ※仮登録の有効期限は仮登録完了時より7日間です本登録画面はこちらからアク                                |
| セスしてください。                                                           |
| https://*****jp/app/user/{0]/a/a.do?addressId={1,number,#}&pass={2} |
|                                                                     |

## ③ 利用規約への同意

利用規約の内容を確認し、「同意する」を選択します。

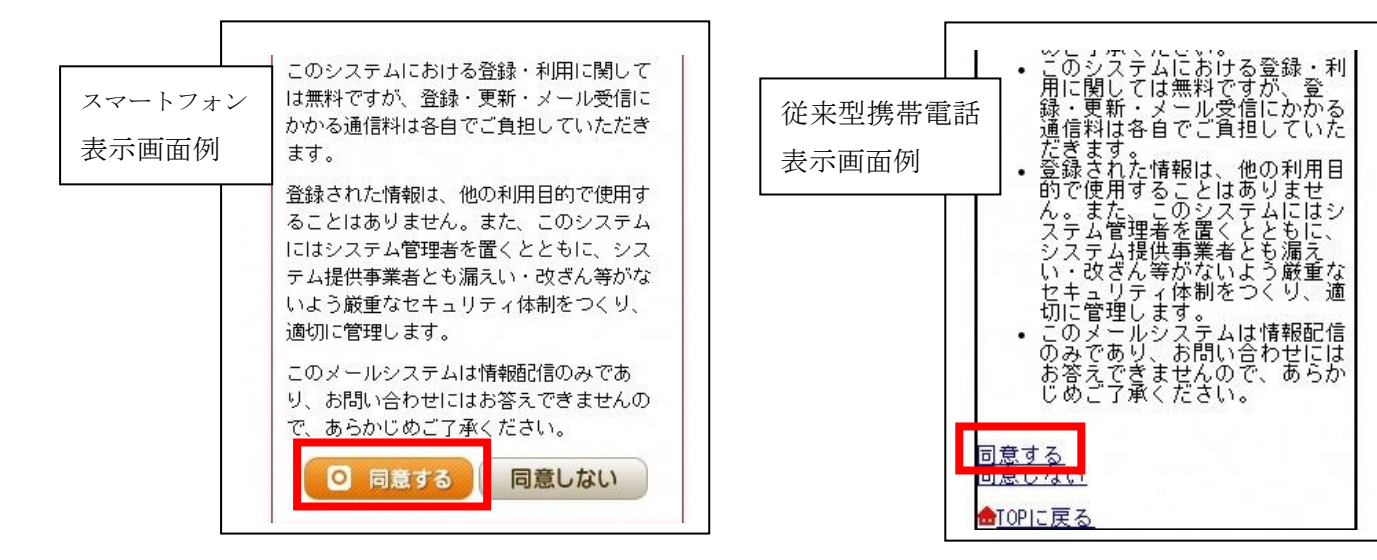

## ④ グループの選択

受信したい学年のグループを全て選択し、「次へ」を選択します。

(1~3年生のうちお子様の学年を選択してください。)

※兄弟がいらっしゃる場合は、該当する学年も選択してください。

|                  | グループの選択                                               |                  | グループの選択                                                           |
|------------------|-------------------------------------------------------|------------------|-------------------------------------------------------------------|
| スマートフォン<br>表示画面例 | メール紀信を希望するグループを選択してください。<br>1年生 2年生                   | 従来型携帯電話<br>表示画面例 | <ul> <li>№ 1年生</li> <li>2年生</li> <li>3年生</li> <li>地域の方</li> </ul> |
|                  | <ul> <li>○ 3年生</li> <li>○ 地域の方</li> <li>次へ</li> </ul> |                  | 次へ                                                                |

## ⑤ 個人情報の入力

登録者の[氏名]と[カナ]の欄にお子様の氏名とカナを入力し、下記の入力欄にも重ねて入力します。 入力後、「次へ」を選択します。

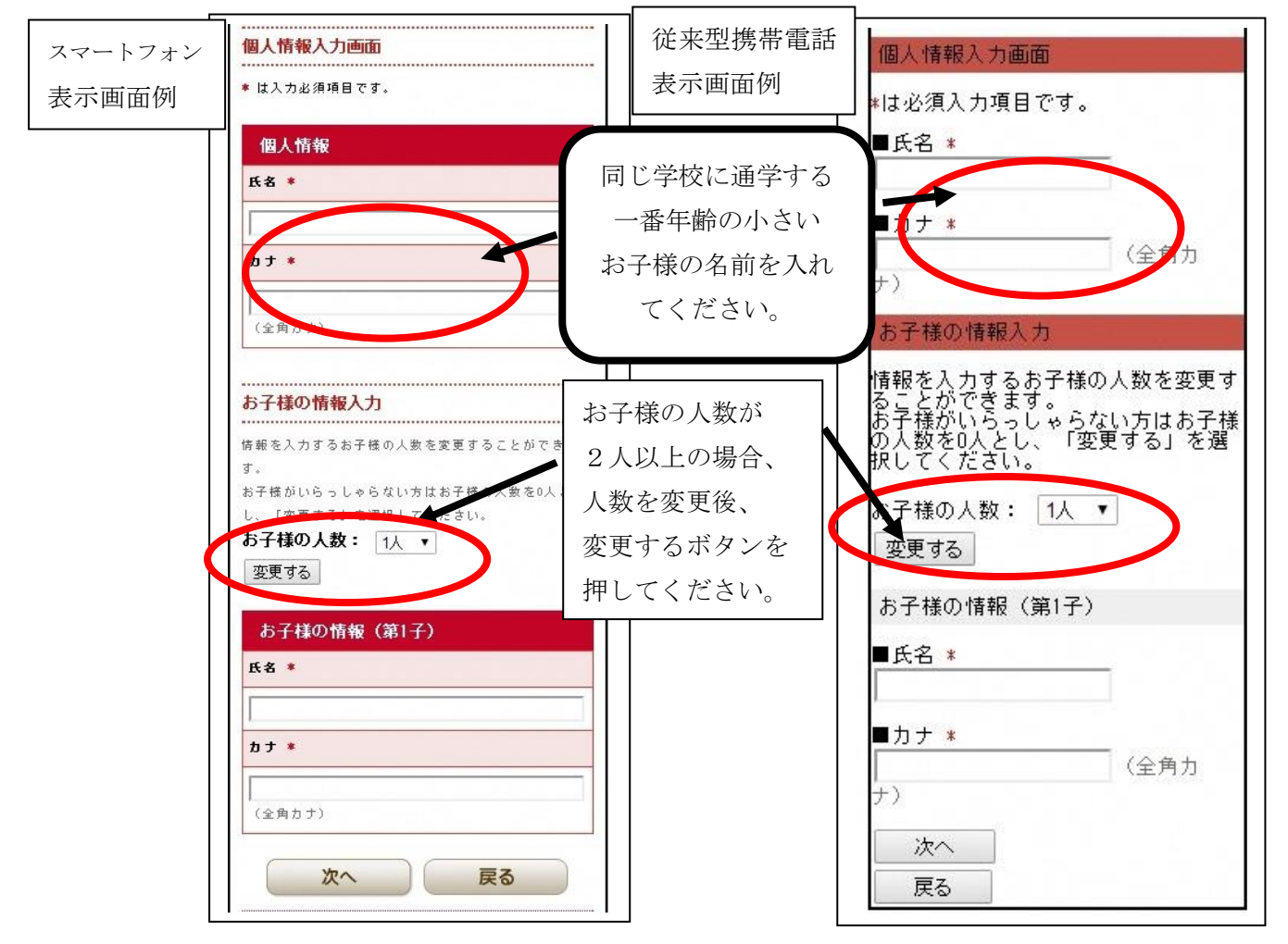

## ⑥ 登録内容の確認

④、⑤で入力した内容が表示されますので、確認後、「登録する」を選択します。

<u>登録完了メールが受信できれば、登録完了</u>です。再度空メールを送信すると、登録の変更・削除(退会) ができます。ただし、メールアドレスを変更された場合は、新しいメールアドレスでの新規登録が必要です。